# Установка счётчика КУЛЬТУРА.РФ на сайт МКУК ПЦБС

# РКОКУЛЬТУРА.РФ

# Система управления контентом (CMS)

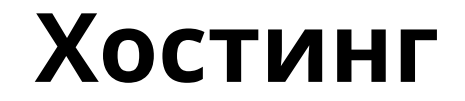

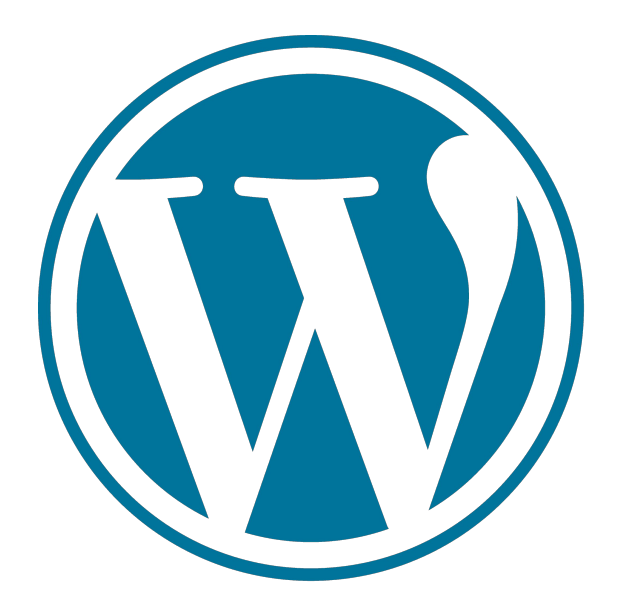

# timeweb>

#### Вход в учётную запись КУЛЬТУРА.РФ 🤞

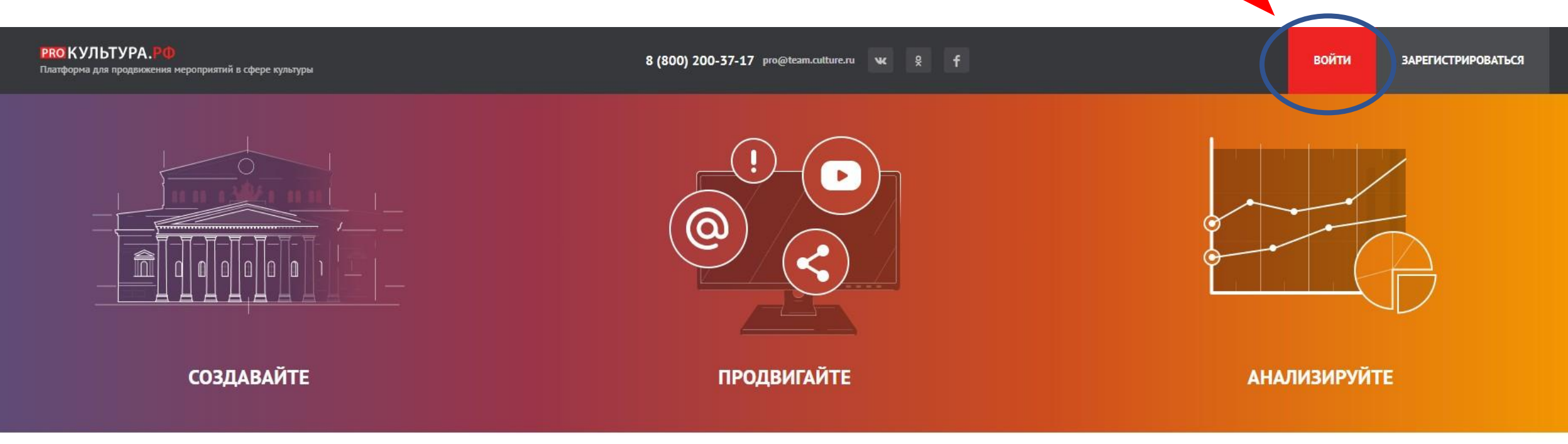

#### **PRO.3НАНИЯ >**

| 09 НОЯ<br>12:00              | Интернет-маркетинг<br>Анализ онлайн-мероприятий и активностей библиотек<br>Ведущая – Анастасия Сабирова, независимый эксперт, ранее специалист СПб ГБУ «Централизованная<br>библиотечная система Приморского района Санкт-Петербурга». | ЗАПИСАТЬСЯ |
|------------------------------|----------------------------------------------------------------------------------------------------|------------|
| <mark>09 НОЯ</mark><br>14:00 | Профессии в культуре<br>Кадровое делопроизводство: правила формирования, хранения и уничтожения<br>кадровой документации<br>Организатор – Кадровый центр Минкультуры России                                                            | записаться |
| REC –                        | Профессии в культуре<br>Нормативные и правовые акты, регламентирующие порядок работы с<br>кадровыми документами<br>Организатор — Кадровый центр Министерства культуры РФ                                                               | смотреть   |
| DEC                          | Интернет-маркетинг                                                                                                    |            |

#### Введите E-mail и пароль учётной записи

| Вход в систе | лу              |             |       |                |
|--------------|-----------------|-------------|-------|----------------|
| EMAIL:       | krotdel@mail.ru |             |       |                |
| ПАРОЛЬ:      |                 |             |       |                |
|              |                 |             |       | Забыли пароль? |
|              |                 | Регистрация | Войти |                |

#### Выберите ваше учреждение

**РКОКУЛЬТУРА.** 8 (800) 200-37-17 pro@team.cuiture.ru 🕊 💡 🕇 ИРИНА ДРУЖБИНА Платформа для продвижения мероприятий в сфере культуры Выбор учреждения 😧 МКУК «Петровская централизованная библиотечная система» Присоединение к личному кабинету учреждения Присоединитесь к кабинету учреждения, чтобы начать использовать инструменты «PR0.Культура.РФ» (АИС ЕИПСК). В системе уже работают более 21 000 учреждений — возможно, среди них есть ваше. Найти его можно двумя способами: по ИНН по названию Служба поддержки проекта С Единая горячая линия: 8-800-200-37-17 (пн. – пт., 09:00–18:00 мск) Email: pro@team.culture.ru A Martin Provide A State A DRO KAR AND DE AMARTINA

#### Найдите «Цифровая культура» — Управление счётчиками

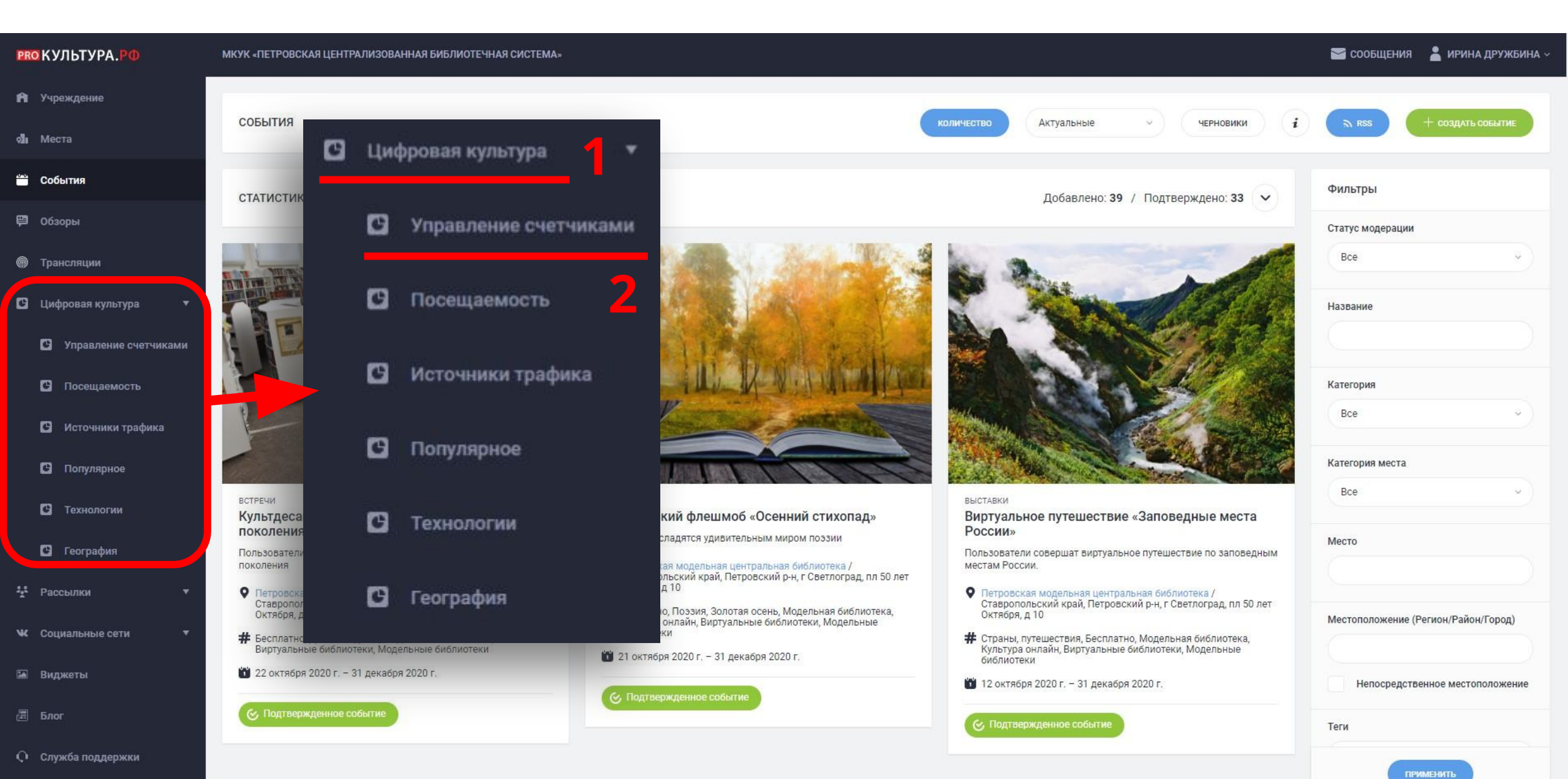

#### Нажмите «Создать»

| <b>РКО</b> КУЛЬТУРА.РФ | МКУК «ПЕТ        | РОВСКАЯ ЦЕНТРАЛИЗОВАННАЯ БИБЛИОТЕЧНАЯ СИСТЕМА» |                |           |                  |   | 📷 СООБЩЕНИЯ  🛔 ИРИНА ДРУЖБИНА 🗸     |
|------------------------|------------------|------------------------------------------------|----------------|-----------|------------------|---|-------------------------------------|
| n Учреждение           | СЧЕТЧ<br>Цифрова | ИКИ (2)<br>ая культура                         |                |           |                  | _ | Создать экспорт                     |
| 👑 События              | ID               | НАЗВАНИЕ                                       | домен          | СТАТУС    | ДАТА ДОБАВЛЕНИЯ  |   | Фильтры                             |
| 🛱 Обзоры               | 7241             | bibliosvet.ru (по умолчанию)                   | bibliosvet.ru  | Новый     | 05.11.2020 15:44 |   | ID счетчика                         |
| Ф Трансляции           |                  |                                                |                |           |                  |   |                                     |
| 🕒 Цифровая культура 🔻  | 7133             | мкук пцбс                                      | bibliosvet.com | Удаленный | 03.11.2020 09:08 |   | Уровень подчинения                  |
| Управление счетчиками  |                  |                                                |                |           |                  |   | Bce v                               |
| C Посещаемость         |                  |                                                |                |           |                  |   | Принадлежность                      |
| Источники трафика      |                  |                                                |                |           |                  |   | Bce v                               |
| 🖸 Популярное           |                  |                                                |                |           |                  |   | Название                            |
| 🕑 Технологии           |                  |                                                |                |           |                  |   |                                     |
| 🖸 География            |                  |                                                |                |           |                  |   | Домен                               |
| 😤 Рассылки 👻           |                  |                                                |                |           |                  |   |                                     |
| 🕊 Социальные сети 🔻    |                  |                                                |                |           |                  |   | Статус                              |
| 🐱 Виджеты              |                  |                                                |                |           |                  |   | BCe                                 |
| <b>Ш</b> Блог          |                  |                                                |                |           |                  |   | Местоположение (Регион/Район/Город) |
| Q Служба поддержки     |                  |                                                |                |           |                  |   | ПРИМЕНИТЪ                           |

#### Введите название счётчика и домен сайта

| РКОКУЛЬТУРА.РФ                                                  | МКУК «ПЕТРОВСКАЯ ЦЕНТРАЛИЗОВАННАЯ БИБЛИОТЕЧНАЯ СИСТЕМА»                                                                                                    | 📷 сообщения 📲 ирина дружбина                                       |           |
|-----------------------------------------------------------------|----------------------------------------------------------------------------------------------------|--------------------------------------------------------------------|-----------|
| Учреждение                                                      | Уважаемые коллеги!<br>1. Создайте счетник под сайта вашего учрежления, вставия его адрес с                                                                                                    | а поле «Помец». Не побавлойте в это поле ссылки на социальные сети |           |
| оли Места                                                       | <ol> <li>Создание счетчик для сайта вашего учреждения, вставия сто адрест</li> <li>Установите счетчик на ваш сайт в течение 10 календарных дней. Н</li> <li>Подтвердите владение доменом, чтобы счетчик начал собирать да<br/>Подробная <u>инструкция</u>.</li> </ol> | поле «домен», не дооблияте в это поле себлики на социбливное сети. |           |
| Обзоры Поансляции                                               | ДОБАВЛЕНИЕ СЧЕТЧИКА                                                                                                    | ДОБАВЛЕНИЕ СЧЕТЧИКА                                                |           |
| Цифровая культура                                               | Название*                                                                                                    | Название*                                                          |           |
| <ul> <li>Управление счетчиками</li> <li>Посещаемость</li> </ul> | Домен (без указания http://)*                                                                                                    | Счетчик                                                            |           |
| <ul> <li>Источники трафика</li> <li>Популярное</li> </ul>       | bibliosvet.ru                                                                                                    | Ломен (без указания http://)*                                      |           |
| Технологии                                                      | отмена                                                                                                    | bibliosvet.ru                                                      | СОХРАНИТЬ |
| С География<br>* Рассылки •                                     |                                                                                                    |                                                                    |           |
| <ul><li>₩ Социальные сети</li><li>▼</li><li>Виджеты</li></ul>   |                                                                                                    | ОТМЕНА                                                             |           |
| 🗐 Блог                                                          |                                                                                                    |                                                                    |           |
| О Служба поддержки                                              |                                                                                                    |                                                                    |           |

#### Нажмите «Подтвердить домен»

| <ul> <li>vigenze</li> <li>vigenze</li> <livigenze< li="">     &lt;</livigenze<></ul>                                                                                                    | <b>РКО</b> КУЛЬТУРА.РФ | МКУК «ПЕТ | РОВСКАЯ ЦЕНТРАЛИЗОВАННАЯ БИБЛИОТЕЧНИ | АЯ СИСТЕМА»            |           |                        | 📨 СООБЩЕНИЯ 🛛 💄 ИРИНА ДРУЖБИНА 🗸    |
|----------------------------------------------------------------------------------------------------|------------------------|-----------|--------------------------------------|------------------------|-----------|------------------------|-------------------------------------|
| Moters     Moters     Contract     Moters     Moters        Moters <td>🕅 Учреждение</td> <td>СЧЕТЧ</td> <td>ики (2)</td> <td></td> <td></td> <td></td> <td>роздать экспорт</td>                                                                                                    | 🕅 Учреждение           | СЧЕТЧ     | ики (2)                              |                        |           |                        | роздать экспорт                     |
| Image: Constraint Image: Image: | о <b>л</b> Места       | Цифров    | зая культура                         |                        |           |                        |                                     |
| P Odopol   Part bibliovet.ru (no yuonvaanno)   bibliovet.ru Hosuit   133 MKVK RLJGC   bibliovet.ru Vganensuit   133 MKVK RLJGC   bibliovet.ru Vganensuit   133 MKVK RLJGC   bibliovet.ru Vganensuit   133 MKVK RLJGC   bibliovet.ru Nganensuit   133 MKVK RLJGC   134 MKVK RLJGC   135 MKVK RLJGC   135 MKVK RLJGC   136 MKVK RLJGC   137 MKVK RLJGC   138 MKVK RLJGC   139 MKVK RLJGC   130 MKVK RLJGC   130 MKVK RLJGC   130 MKVK RLJGC   130 MKVK RLJGC   130 MKVK RLJGC   130 MKVK RLJGC   130 MKVK RLJGC   130 MKVK RLJGC   130 MKVK RLJGC   130 MKVK RLJGC   130 MKVK RLJGC   130 MKVK RLJGC   130 MKVK RLJGC   140 MGG   150 MGG   150 MGG   150 MGG   150 MGG   150 MGG   150 MGG   150 MGG   150 MGG   150 MGG   150 MGG   150 MGG   150 MGG   150 MGG   150 MGG   150 MGG<                                                                                                    | 📛 События              | ID        | НАЗВАНИЕ                             | ДОМЕН                  | СТАТУС    | ДАТА ДОБАВЛЕНИЯ        | Фильтры                             |
| <ul> <li>Torrention</li> <li>Tage MKYK TLLGC</li> <li>Tage MKYK TLLGCC</li> <li>Tage MKYK TLLGCC</li> <li>Tage MKYK TLLGCC</li> <li>Tage</li></ul>                                                                                                    | 🛱 Обзоры               | 7241      | bibliosvet.ru (по умолчанию)         | bibliosvet.ru          | Новый     | 05.11.2020 15:44       | ID счетчика                         |
| • Цифоролая культура       •         • Управление счетчикани       •         • Управление счетчикани       •         • Госещаемость       •         • Полутярное       •         • Токупление       •         • Токупление       •         • Токупление       •         • Госещаемость       •         • Полутярное       •         • Токупление       •         • Токупление       •         • Рассылки       •         • Рассылки       •         • Рассылки       •         • Рассылки       •         • Социалиные сети       •                                                                                                    | Прансляции             | 7133      | МКУК ПЦБС                            | bibliosvet.com         | Удаленный | 3.1. Подтвердить домен |                                     |
| Управление счетчиками     Подтвердить домен     Радктировать     Радкировать       Подтвердить домен     Код счетчика     Выбрать по умолчанию       Теклюпогии     Выбрать по умолчанию     Название       Теклюпогии     Редактировать     Домен       У Рассылки     Редактировать     Сициальные сети                                                                                                    | 🖸 Цифровая культура 🔻  |           |                                      |                        |           | Код счетчика           | Уровень подчинения                  |
| Подтвердить домен     Подтвердить домен     удалить     Принадлежность       № Код счетчика     Код счетчика     Название       © Технологии     Выбрать по умолчанию     Название       © Технологии     Редактировать     Домен       У Сциальные сети     Удалить     Удалить                                                                                                    | Управление счетчиками  |           |                                      |                        |           | Выбрать по умолчанию   | BCe                                 |
| № сточники трафика       Код счетчика       Название         © Технологии       Выбрать по умолчанию       Название         © Теография       Редактировать       Редактировать         Код счетчика       Статус         Выбрать по умолчанию       Статус         Выбрать по умолчанию       Статус         Выбрать по умолчанию       Статус         Социальные сети       Удалить                                                                                                    | С Посещаемость         |           |                                      | Подтвердить домен      |           | Удалить                | Принадлежность                      |
| Выбрать по умолчанию<br>№ География № Социальные сети • Код счетчика Выбрать по умолчанию Редактировать Улалить Код счетчика Выбрать по умолчанию Выбрать по умолчанию Социальные сети •                                                                                                    | С Источники трафика    |           |                                      |                        |           |                        | BCe                                 |
| Выбрать по умолчанию Выбрать по умолчанию  Выбрать по умолчанию  Сочнатьные сети  Социальные сети  Хладить                                                                                                    | 🕒 Популярное           |           |                                      | Код счетчика           |           |                        | Название                            |
| География         Домен           № Рассылки         Редактировать         Домен           Удалить         Удалить         Все         Статус           Все         Удалить         Все         Остатус                                                                                                    | 🕒 Технологии           |           |                                      | Выбрать по умолчанию   |           |                        |                                     |
| № Социальные сети   Удадить Редактировать     Удадить     Все                                                                                                    | 🕑 География            |           |                                      | bolopare no ynorrainno |           |                        | Домен                               |
| К Социальные сети ▼       Удалить     Все     ✓                                                                                                    | *** Рассылки 🔻         |           |                                      | Редактировать          |           |                        |                                     |
| удалить                                                                                                    | 🕊 Социальные сети 🔻    |           |                                      | Manager                |           |                        | Bce v                               |
| 🖼 Виджеты                                                                                                    | 🖼 Виджеты              |           |                                      | удалить                |           |                        |                                     |
| П Блог                                                                                                    | 🖅 Блог                 |           |                                      |                        |           |                        | местоположение (Регион/Раион/Город) |

О Служба поддержки

## Скопируйте DNS-запись

| <b>РРО</b> КУЛЬТУРА.РФ | МКУК «ПЕТ | РОВСКАЯ ЦЕНТРАЛИЗОВАННАЯ БИБЛИОТЕЧНАЯ СИСТЕМА» |                                                           |                                |           |                  |   | 🔛 сообщения  🛔 I       | ИРИНА ДРУЖБИНА ~ |
|------------------------|-----------|------------------------------------------------|-----------------------------------------------------------|--------------------------------|-----------|------------------|---|------------------------|------------------|
| <b>п</b> Учреждение    | СЧЕТЧ     | ИКИ (2)                                        |                                                           |                                |           |                  |   |                        |                  |
| លាំ៖ Места             | Цифров    | ая культура                                    |                                                           | Создать                        | экспорт   |                  |   |                        |                  |
| 🚔 События              | ID        | НАЗВАНИЕ                                       |                                                           | домен                          | СТАТУС    | ДАТА ДОБАВЛЕНИЯ  |   | Фильтры                |                  |
| 閂 Обзоры               | 7241      | bibliosvet.ru (по умолчанию)                   |                                                           | bibliosvet.ru                  | Новый     | 05.11.2020 15:44 |   | ID счетчика            |                  |
| Трансляции             |           |                                                |                                                           |                                |           |                  |   |                        |                  |
| 🖸 Цифровая культура 🔻  | 7133      | МКУК ПЦБС                                      |                                                           |                                |           | 03.11.2020 09:08 | - | Уровень подчинения     |                  |
| Управление счетчиками  |           |                                                | Подтверждение владения до<br>Выберите удобный для вас с   | оменом<br>способ подтверждения |           |                  |   | Bce                    |                  |
| 🖸 Посещаемость         |           |                                                |                                                           | Г (НТМІ-ФАЙЛ                   |           |                  |   | Принадлежность         |                  |
| 🖸 Источники трафика    |           |                                                | Добавьте в DNS домена ТХТ-запись:                         |                                |           |                  |   | Bce                    |                  |
| 🖸 Популярное           |           |                                                | proculture verification: 8c06457ebb61f0f90b69e55056bd15b3 |                                |           |                  |   | Название               |                  |
| C Технологии           |           |                                                | CKOFIMPOBATE DNS-3ATINCE                                  |                                |           |                  |   |                        |                  |
| 🖸 География            |           |                                                | OTMEHA                                                    |                                | ПРОВЕРИТЬ |                  |   | Домен                  |                  |
| ** Рассылки 🔻          |           |                                                |                                                           |                                |           |                  |   |                        |                  |
| 🕨 Социальные сети 🔻    |           |                                                |                                                           |                                |           |                  |   | Статус                 |                  |
| 🔚 Виджеты              |           |                                                |                                                           |                                |           |                  |   | все                    |                  |
| 🗐 Блог                 |           |                                                |                                                           |                                |           |                  |   | Местоположение (Регион | /Район/Город)    |
| О Служба поддержки     |           |                                                |                                                           |                                |           |                  |   | DEMANDAN               |                  |

### Перейдите в «Домены и поддомены»

| timeweb>                                                                              | 📳 Помощь Пригласи друзей                                              | <b>V</b> 1   | 330 ₽ (до 18 янв. 202           | 21) 👔 mk                                  | yk26 🔹                |
|---------------------------------------------------------------------------------------|-----------------------------------------------------------------------|--------------|---------------------------------|-------------------------------------------|-----------------------|
| <ul> <li>Домены и поддомены</li> <li>сой</li> <li>Реклама и продвижение</li> </ul>    | С<br>Загрузить Добавить<br>файлы домен                                | Создать сайт | 😂<br>Выбрать СМS                | Создать базу данных                       | Открыть<br>phpMyAdmin |
| <ul> <li>Каталог СМS</li> <li>Файловый менеджер</li> <li>Базы данных MySQL</li> </ul> | Сервер Нагру                                                          | ка •         | Ваш балано                      | с: 1 330 ₽<br>ентская плата:              |                       |
| Почта<br>Пользователи ПУ/FTP<br>Резервные копии                                       | Ште: <u>4 мес., 12 д.   98,4 %</u><br>Статус сервисов                 |              | 549<br>Дней<br>73 (             | ₽/месяц<br>і осталось:<br>до 18 января 20 | 021)                  |
| [] Сrontab                                                                            | Web B MySQ                                                            | . 5.6        | I                               | Пополнить балан                           | ю                     |
| <ul> <li>Нагрузка на сервер</li> <li>Фополнительные услуги</li> </ul>                 | Доступ по FTP/SSH                                                     |              | Тариф: Mille                    | ennium+ (архи                             | в 2020)               |
| 🔄 SSL-сертификаты<br>🚎 VPS/VDS серверы                                                | IP: 92.53.113.10<br>Хост: vh100.timeweb.ru                            |              | диск (SSD), 10:<br>Сайтов:      |                                           | 2 из 50               |
| 💅 Ускоритель сайтов<br>🛐 IDE 🛹                                                        | Логин: mkyk26                                                         |              | Пользователей<br>Баз данных Му! | ΠУ / FTP:<br>5QL:                         | 0                     |
| 📴 SSH-консоль 🛹                                                                       | Пароль доступа по FTP совпадает с пар<br>панели управления аккаунтом. | олем для     | Иочтовая квота                  | и, ГБ: 🕜                                  | 0 из 10               |

# Нажмите «Настройки DNS»

|           | timeweb>              | 📳 Помощь Пригласи друзей                                                             | 1 330 ₽ (до 18 янв. 2021)              | mkyk26                 | •                |
|-----------|-----------------------|--------------------------------------------------------------------------------------|----------------------------------------|------------------------|------------------|
|           | Домены и поддомены    | Домены и поддомены                                                                   |                                        | 🖪 Администраторы дом   | енов             |
|           | Сайты                 |                                                                                      |                                        |                        |                  |
| ~         | Реклама и продвижение | ···· Зарегистрировать домен ··· Ли                                                   | обавить домен                          | Перенести домен        |                  |
| 8         | Каталог CMS           | Или сразу несколько доменов                                                          | зместить домен на NS-серверах          | Под управление Тітеweb |                  |
| (in 1997) | Файловый менеджер     |                                                                                      |                                        |                        |                  |
| 8         | Базы данных MySQL     | Список доменов                                                                       |                                        |                        |                  |
| 65        | Почта                 | Домены ожидают продления: 1                                                          |                                        |                        |                  |
| 191       | Пользователи ПУ/FTP   | Домены и поддомены                                                                   |                                        |                        |                  |
|           | Резервные копии       | bibliosvet.com<br>Регистрация закончится 10 нояб, 2020 — автоп.                      | латеж выкл. — 😈 нет SSL                | += 🔅 🕸                 |                  |
| D         | Crontab               |                                                                                      | ······································ |                        |                  |
| U         | Безопасность выкл     | <ul> <li>bibliosvet.ru<br/>Домен в процессе переноса — Размещен на NS-сер</li> </ul> | верах — 😈 нет SSL                      | +=                     |                  |
| D         | Логи                  |                                                                                      |                                        | Настройки DNS          | Настройки домена |
| ы         | Нагрузка на сервер    | mkyk26-wordpress-4.tw1.ru<br>Бесплатный домен — 🔯 нет SSL                            |                                        | *= 1                   |                  |
| 0         | Дополнительные услуги | mbub26-wordpross-5 but ru                                                            |                                        |                        |                  |
|           | SSL-сертификаты       | Бесплатный домен — 👸 нет SSL                                                         |                                        | *=                     |                  |
| <b>.</b>  | VPS/VDS серверы       |                                                                                      |                                        |                        |                  |
| A         | Ускоритель сайтов     | 9 Частые вопросы: <u>Как изменит</u>                                                 | ть DNS-записи?                         |                        |                  |
|           | IDE 🔿                 |                                                                                      |                                        |                        |                  |
| 5-1       | SSH-консоль 🦛         |                                                                                      |                                        |                        |                  |

#### Далее – «Добавить DNS-запись» $\rightarrow$ «TXT»

| timeweb>                    | 📔 Помощь          | Пригласи друзей | 1 <u>330</u> Р (до 18 янв. 2021)                                     | mkyka           | 26            | T   |     |  |
|-----------------------------|-------------------|-----------------|----------------------------------------------------------------------|-----------------|---------------|-----|-----|--|
| 🕂 Домены и поддомены        | К Вернуться к     | списку доменов  |                                                                      | 💉 Редактиров    | зать NS-серве | еры |     |  |
| 🔄 Сайты                     |                   |                 |                                                                      |                 |               |     | 1   |  |
| Реклама и продвижение       | Настройки         | 1 DNS домена b  | oibliosvet.ru 💿                                                      |                 |               |     | •   |  |
| 🚔 Каталог СМS               |                   |                 |                                                                      |                 |               |     |     |  |
| 问 Файловый менеджер         | Список DI         | NS-записей      |                                                                      | + Добавить D    | NS запись 🔻   |     |     |  |
| 🗐 Базы данных MySQL         | Хост              | Тип             | Значение                                                             | А               |               |     |     |  |
| Почта                       | bibliosvet.ru     | ТХТ             | proculture-verification: 8c06457e<br>55056bd15b3                     | MX              |               |     |     |  |
| і́∎́і Пользователи ПУ/FTР   | catalog.bibliosve | t.ru TXT        | v=spf1 ip4:176.57.223.0/24 ip4:9                                     | SRV             |               |     | - 2 |  |
| Резервные копии             |                   |                 | ip4:92.53.96.0/22 ip4:92.53.112.<br>104.0/22 ip6:2a03:6f00::/32 ~all | IAI             |               |     | - 2 |  |
| Crontab                     | bibliosvet.ru     | MX              | 20 mx2.timeweb.ru                                                    |                 | / ×           |     |     |  |
| 😈 Безопасность 🛛 🔒 🐻 🕅      | bibliosvet.ru     | MX              | 10 mx1.timeweb.ru                                                    |                 |               |     |     |  |
| 🕞 логи                      |                   |                 |                                                                      |                 | × ×           |     |     |  |
| <b>Ш</b> Нагрузка на сервер | bibliosvet.ru     | AAAA            | 2a03:6f00:1::5c35:710a                                               |                 | × ×           |     |     |  |
| 🐡 Дополнительные услуги     | bibliosvet.ru     | А               | 92.53.113.10                                                         |                 | / ×           | 1   |     |  |
| 📳 SSL-сертификаты           | hibliosustau      | TVT             | u-off in4.176 E7 333 0/34 in4.0                                      | 2 52 116 0/22   |               |     |     |  |
| VPS/VDS серверы             | bibliosvet.ru     | IXI             | ip4:92.53.96.0/22 ip4:92.53.112.<br>104.0/22 ip6:2a03:6f00::/32 ~all | 0/22 ip4:92.53. | / ×           |     |     |  |
| 🚀 Ускоритель сайтов         |                   |                 |                                                                      |                 |               |     |     |  |
| 🛅 IDE 🦟                     |                   |                 |                                                                      |                 |               |     |     |  |
| 📴 SSH-консоль 🛹             |                   |                 |                                                                      |                 |               |     |     |  |

| а Сайты                                                          | Hootpořivu DNP                    | novoua biblicovot ru                     | S                                                        |       |
|------------------------------------------------------------------|-----------------------------------|------------------------------------------|----------------------------------------------------------|-------|
| Вставьте                                                         | е скопир                          | ованную D                                | NS-запи                                                  | ісь і |
|                                                                  | нажмит                            | е «Добави                                | ТЬ»                                                      |       |
| ј Вазы данных музудс<br>и Почта                                  | bibliosvet.ru                     | TXT proculture-verificati<br>55056bd15b3 | on: 8c06457ebb61f0f90b69e                                | // ×  |
| <ul> <li>Пользователи ПУ/FTP</li> <li>Резервные копии</li> </ul> | Создать ТХТ-заг                   | ІИСЬ Справка 🛹                           | 4 ip4:92.53.116.0/22<br>3.112.0/22 ip4:92.53.<br>12 ~all | × ×   |
| 5 Crontab                                                        | Хост:                             | .bibliosvet.ru                           |                                                          | × ×   |
| Безопасность выкл                                                | Значение: proculture<br>8c06457ch | -verification:                           |                                                          | × ×   |
| Нагрузка на сервер                                               |                                   | 5010190509655050501555                   |                                                          | / ×   |
| ] SSL-сертификаты                                                |                                   |                                          |                                                          | / ×   |
| VPS/VDS серверы                                                  | Доба                              | вить Отменить                            | 4 ip4:92.53.116.0/22<br>3.112.0/22 ip4:92.53.<br>12 ~all | / ×   |
| Ускоритель сайтов                                                |                                   |                                          | _                                                        |       |
|                                                                  |                                   |                                          |                                                          |       |

#### Нажмите кнопку «Проверить»

| <b>РКО</b> КУЛЬТУРА.РФ | МКУК «ПЕТ | РОВСКАЯ ЦЕНТРАЛИЗОВАННАЯ БИБЛИОТЕЧНАЯ СИСТЕМА» |                                                      |                                   |                |                  |   | 🔛 сообщения         | 🛔 ИРИНА ДРУЖБИНА ~ |
|------------------------|-----------|------------------------------------------------|------------------------------------------------------|-----------------------------------|----------------|------------------|---|---------------------|--------------------|
| 🏫 Учреждение           | СЧЕТЧ     | ИКИ (2)                                        |                                                      |                                   |                |                  |   |                     |                    |
|                        | Цифров    | ая культура                                    |                                                      | Costtarie                         |                |                  |   |                     |                    |
|                        | ID        | НАЗВАНИЕ                                       |                                                      | домен                             | СТАТУС         | ДАТА ДОБАВЛЕНИЯ  |   | Фильтры             |                    |
|                        | 7241      | bibliosvet.ru (по умолчанию)                   |                                                      | bibliosvet.ru                     | Новый          | 05.11.2020 15:44 |   | ID счетчика         |                    |
|                        |           |                                                | ПОДТВЕРЖДЕНИЕ ДОМ                                    | MEHA                              |                | ×                |   |                     |                    |
| 🖸 Цифровая культура 🔻  | 7133      | МКУК ПЦБС                                      | _                                                    |                                   |                | 03.11.2020 09:08 | - | Уровень подчинения  |                    |
| Управление счетчиками  |           |                                                | Подтверждение владения р<br>Выберите удобный для вас | доменом<br>с способ подтверждения |                |                  |   | Bce                 |                    |
| 🖸 Посещаемость         |           |                                                | DNS-3AFINCE HTML-TE                                  | тег НТМL-ФАЙЛ                     |                |                  |   | Принадлежность      |                    |
| 🖸 Источники трафика    |           |                                                | Добавьте в DNS домена TX                             | (Т-запись:                        |                | Bce              |   |                     |                    |
| 🖸 Популярное           |           |                                                | proculture-verific                                   | cation: 8c06457ebb61+0+90b        | 69e55056bd15b3 |                  |   | Название            |                    |
| Технологии             |           |                                                | CKOTIUPOBATE DNS-3ATUCE                              | њ                                 | $\frown$       |                  |   |                     |                    |
| 🖸 География            |           |                                                | ОТМЕНА                                               |                                   | ПРОВЕРИТЬ      |                  |   | Домен               |                    |
|                        |           |                                                |                                                      |                                   |                |                  |   |                     |                    |
|                        |           |                                                |                                                      |                                   |                |                  |   | Статус              |                    |
|                        |           |                                                |                                                      |                                   |                |                  |   |                     |                    |
|                        |           |                                                |                                                      |                                   |                |                  |   | Местоположение (Рег | ион/Район/Город)   |
|                        |           |                                                |                                                      |                                   |                |                  |   | прин                | ТЕНИТЬ             |

#### Получаем такое уведомление

| <b>РРО КУЛЬТУРА.РФ</b>  | МКУК «ПЕТІ | РОВСКАЯ ЦЕНТРАЛИЗОВАННАЯ БИБЛИОТЕЧІ | ная система»      |            |                  |       | 🔄 сообщения  🛔                    | ИРИНА ДРУЖБИНА 🗸     |
|-------------------------|------------|-------------------------------------|-------------------|------------|------------------|-------|-----------------------------------|----------------------|
| 🗚 Учреждение            | СЧЕТЧ      | ИКИ (2)                             |                   |            |                  |       |                                   |                      |
| <b>ол</b> Места         | Цифрова    | ая культура                         |                   |            |                  |       | создать                           | akunori              |
| 📛 События               | ID         | НАЗВАНИЕ                            | ДОМЕ              | СТАТУС     | ДАТА ДОБАВЛЕНИЯ  |       | Фильтры                           |                      |
| 🛱 Обзоры                | 7241       | bibliosvet.ru (по умолчанию)        | bibliosvet.re     | Неактивный | 05.11.2020 15:44 | -     | ID счетчика                       |                      |
| 💮 Трансляции            | 7100       |                                     | hibliosust son    | Vrorouwuž  | 02 11 2020 00:08 |       |                                   |                      |
| 🖸 Цифровая культура 🔻   | /133       | МКУК ПЦЬС                           | bibliosvet.con    | удаленный  | 03.11.2020 09:08 |       | Уровень подчинения                |                      |
| • Управление счетчиками |            |                                     |                   |            |                  |       | Bce                               | <u> </u>             |
| С Посещаемость          |            |                                     |                   |            |                  |       | Принадлежность                    |                      |
| 🖸 Источники трафика     |            |                                     |                   |            |                  |       | Bce                               | ×)                   |
| C Популярное            |            |                                     |                   |            |                  |       | Название                          |                      |
| Технологии              |            |                                     |                   |            |                  |       |                                   |                      |
| <b>С</b> География      |            |                                     |                   |            |                  | (T)   | Домен                             |                      |
| 🔹 Рассылки 🔻            |            |                                     | Успешно           |            |                  | CO CO |                                   |                      |
| 🕊 Социальные сети 🔻     |            |                                     |                   |            |                  |       | Статус                            |                      |
| 🖼 Виджеты               |            |                                     | право владения до | меном подт | верждено.        |       | все                               |                      |
| 圓 Блог                  |            |                                     |                   |            |                  |       | Местоположение (Регион            | /Район/Город)        |
| О Служба поддержки      |            |                                     |                   |            |                  |       | Успешно<br>Право владения доменов | 🙁<br>м подтверждено. |

## Выберите «Код счётчика»

| РРОКУЛЬТУРА.РФ                                            | МКУК «ПЕТРОВСКАЯ ЦЕНТРАЛИЗОВАННАЯ БИБЛИОТЕЧНАЯ СИ | СТЕМА»               |            |                                       | 🔤 СООБЩЕНИЯ   🛔 ИРИНА ДРУЖБИНА ~    |
|-----------------------------------------------------------|---------------------------------------------------|----------------------|------------|---------------------------------------|-------------------------------------|
| 🗚 Учреждение                                              | СЧЕТЧИКИ (2)                                      |                      |            |                                       | СОЗДАТЬ ЭКСПОРТ                     |
| 🖏 Места                                                   | Цифровая культура                                 |                      |            |                                       |                                     |
| 📛 События                                                 | ID НАЗВАНИЕ                                       | домен                | СТАТУС     | дата добавления                       | Фильтры                             |
| 🛱 Обзоры                                                  | 7241 bibliosvet.ru (по умолчанию)                 | bibliosvet.ru        | Неактивный | 05.11.2020.15.11                      | ID счетчика                         |
| <ul> <li>трансляции</li> <li>Цифоовая культура</li> </ul> | 7133 МКУК ПЦБС                                    | bibliosvet.com       | Удаленный  | 03.1. Код счетчика                    | Уровень полчинения                  |
| <ul> <li>Управление счетчиками</li> </ul>                 |                                                   |                      |            | Выбрать по умолчанию<br>Редактировать | Bce                                 |
| Посещаемость                                              |                                                   |                      | _          | Удалить                               | Принадлежность                      |
| 🕒 Источники трафика                                       |                                                   | Кол счетчика         |            |                                       | Bce                                 |
| С Популярное                                              |                                                   | Hop o for third      |            |                                       | Название                            |
| 🖸 Технологии                                              |                                                   | Выбрать по умолчанию |            |                                       |                                     |
| 🖸 География                                               |                                                   | Papaytypapath        |            |                                       | Домен                               |
| 🔹 Рассылки 🔹                                              |                                                   | гедактировать        |            |                                       |                                     |
| 🕊 Социальные сети 🔻                                       |                                                   | Удалить              |            |                                       | Bce                                 |
| 🖼 Виджеты                                                 |                                                   |                      |            |                                       | Местоположение (Регион/Район/Город) |
| <b>Ш</b> Блог                                             |                                                   |                      |            |                                       |                                     |
|                                                           |                                                   |                      |            |                                       |                                     |

# Скопируйте код

| <b>РКО</b> КУЛЬТУРА.РФ           | МКУК «ПЕТРОВСКАЯ ЦЕНТРАЛИЗОВАННАЯ БИБЛИОТЕЧНАЯ СИСТЕМ. | A»                                                                                         |                                      |                  | 🔛 СООБЩЕНИЯ 📲 ИРИНА ДРУЖБИНА 🗸      |
|----------------------------------|--------------------------------------------------------|--------------------------------------------------------------------------------------------|--------------------------------------|------------------|-------------------------------------|
| 🕅 Учреждение<br>🕼 Места          | <b>СЧЕТЧИКИ (2)</b><br>Цифровая культура               |                                                                                            |                                      |                  | СОЗДАТЬ ЭКСПОРТ                     |
| События                          | іD НАЗВАНИЕ                                            | домен                                                                                      | СТАТУС                               | ДАТА ДОБАВЛЕНИЯ  | Фильтры                             |
| <b>ഈ</b> Обзоры                  | 7241 bibliosvet.ru (по умолчанию)                      | bibliosvet.ru                                                                              | Неактивный                           | 05.11.2020 15:44 | ID счетчика                         |
| Прансляции Цифровая культура •   | 7133 МКУК ПЦБС                                         | bibliosvet.com                                                                             | Удаленный                            | 03.11.2020 09:08 | Уровень подчинения                  |
| Управление счетчиками            |                                                        | КОД СЧЕТЧИКА                                                                               |                                      | ×                | Bce ~                               |
| 🖸 Посещаемость                   |                                                        | Установите данный код на свой сайт:                                                        |                                      |                  | Принадлежность                      |
| 🕒 Источники трафика              |                                                        | <script 7241"="" async="" src="https://culturaltracking.ru/s&lt;br&gt;pixel-id="></script> | tatic/js/spxl.js?pixelld=7241" data- |                  | Bce ~                               |
| 🖸 Популярное                     |                                                        | отмена                                                                                     | СКОПИРОВАТЬ КОД В БУФЕР ОБМЕНА       |                  | Название                            |
| 🖸 Технологии                     |                                                        |                                                                                            |                                      |                  |                                     |
| 🖸 География                      |                                                        |                                                                                            |                                      |                  | Домен                               |
| <sup>2</sup> <u>2</u> Рассылки ▼ |                                                        |                                                                                            |                                      |                  | Статус                              |
| 🕊 Социальные сети 🔻              |                                                        |                                                                                            |                                      |                  | Bce                                 |
| 🖬 Виджеты                        |                                                        |                                                                                            |                                      |                  | Местоположение (Регион/Район/Город) |
| Ш Блог                           |                                                        |                                                                                            |                                      |                  |                                     |
| О Служба поддержки               |                                                        |                                                                                            |                                      |                  | ПРИМЕНИТЬ                           |

# Перейдите «Внешний вид» — «Редактор тем»

#### 🕆 Муниципальное казенное учреждение культу... 🌹 0 🕂 Добавить Привет, Владислав Литвинов Настройки экрана 🔻 Помошь 🔻 🚯 Консоль Консоль Главная AV A AV A Быстрый черновик Postman SMTP ~ V . На виду Обновления 🖈 2 808 записей 127 страниц Заголовок M Postman настроен и доставил 634 письма 🖈 Записи О 231 Отосланная почта Postman пошлет почту через 🔐 Gmail API. 9 Медиафайлы WordPress 5.5.3 с темой оформления The WP Lib Журнал почты | Настройки. Перетащите окна сюда Темы 📕 Страницы Akismet защитил ваш сайт от 7 846 спам-коммен Сейчас в очереди спама 69 комментариев. Комментарии AV A Состояние здоровья сайта Contact Form 7 Настроить 🔿 Хорошо 🔊 Внешний вид Статус здоровья вашего сайта смотрится неплохо, но есть Темы некоторые вещи, которые вы можете сделать для улучшения Настроить 🖌 Плагины Виджеты производительности и безопасности. «Бутерб - король Виджеты 🚣 Пользователи Обратите внимание на 7 элементов на экране «Здоровье сайта». 16 ноября, было Меню 🄑 Инструменты Меню Заголовок «Едины мы, и в этом н Настройки Фон «День Народного Еди [] Шорткоды «Белая трость» Заголовок BVI v2.0 🔅 Captcha Dashboard Фон POWr Survey Опросы Редактор тем D Photo Contest 🔊 MetaSlider Свернуть меню

# Откройте файл шапки сайта – header.php

| 🚯 📸 Муниципальное     | казенное учреждение культу 📮 0 🕂 Добавить                                                                                                    | Привет, Владислав Литвинов 📗                                       |
|-----------------------|----------------------------------------------------------------------------------------------------|--------------------------------------------------------------------|
| 🙆 Консоль             | Редактировать темы                                                                                                    | Помощь 🔻                                                           |
| 🖈 Записи              | А знаете ли вы?                                                                                                    |                                                                    |
| <b>9</b> ] Медиафайлы | Нет необходимости менять CSS здесь — можно отредактировать и сделать предварительный просмотр изменений в встроенном редакторе CSS.                                                                                                    |                                                                    |
| 📕 Страницы            |                                                                                                    |                                                                    |
| 🗭 Комментарии         | The WP Library: Таблица стилей (style.css)                                                                                                    | к The WP Library 🗸 Выбрать                                         |
| Contact Form 7        | Выбранное содержимое файла:                                                                                                    | Файлы темы                                                         |
| 🔊 Внешний вид 🔸       | <pre>1 /* 2 Theme Name: The WP Library 3 Theme URI: http://ceewp.com/our-themes/wp-wordpress-theme 4 Author: Ben Alvele 5 Author URI: http://alvele.com/</pre>                                                                                                    | (archive.php)<br>Комментарии<br>(comments.php)<br>content-none.php |
| Настроить<br>Виджеты  | 6 Description: The WP is an elegant multipurpose and responsive WordPress theme. A theme well suited for portfolio, design, art, creative agency, photography, personal, travel, health, sport club, business, finance, church, event and any other creative websites and blogs. The WP Theme well suited for travel agency, hotels, hostels, vacation rentals, journals. Also, education sites for toddler, | content-page.php<br>content-search.php                             |
| Меню                  | preschool, academy teachers, online courses, schools, primary school for children, baby kids kindergartens, acadamic, college and university. Also, you can be it as spa, beauty salon, hair salon, massage shop feminine/girly & nail salon beautiful WordPress sites. It is related to health and medical for hospitals, doctors, clinics, corporate business for subjust and medium sized companies or    | content-single.php                                                 |
| Заголовок             | restaurant/cafe/bakery/real estate, realtors; green eco-friendly for green nature, organic food recipes; architects, architectural firms, construction company; fashion regazine, eCommerce and                                                                                                    | content.php                                                        |
| Фон                   | Action widget and content blocks widget for highlight your services and projects. It supports 7 custom widgets area, drop-down menus, footer menu, landing page, full width page, wascript slideshow                                                                                                    | Подвал                                                             |
| Редактор тем          | and lots of other useful features. The WP is a free WordPress theme with premium functionality and flat design. Now theme is optimized to work with WP-PageNavi and other popular free of previum plugins. The WP is translated into over 46 languages : Arabic (地政), Chinese (简体中文), Danish (Dansk), Dutch (Nederlands), French (Français), German (Deutsch), Italian (Italiano), Japan 🙀                   | <i>(footer.php)</i><br>До <u>машняя с</u> траница                  |
| 😰 Плагины             | 語), Korean (한국어), Polish (Polski), Portuguese (Português), Romanian (Română), Russian (Русский), Spanish (Spain) (Español), Turkish (Türkçe), Ukrainian (Українська) and more<br>7 Version: 4.01                                                                                                    | (front-page.php)                                                   |
| 🛓 Пользователи        | 8 License: GNU General Public License v2 or later<br>9 License URI: http://www.gnu.org/licenses/gpl-2.0.html                                                                                                    | Заголовок<br>(header.php)                                          |
| 🖋 Инструменты         | 10 Text Domain: the-wp<br>11 Tags: two-columns, right-sidebar, custom-background, custom-colors, custom-header, custom-menu, featured-image-header, featured-images, full-width-template, post-formats, sticky-post, theme-options,                                                                                                    | index-homepage-mdgets.php                                          |
| Настройки             | threaded-comments, translation-ready                                                                                                    | Основной шаблон                                                    |
| [] Шорткоды           | 13 License                                                                                                    | (index.php)                                                        |
| 🔂 BVI v2.0            | 15 This theme, like WordPress, is licensed under the GPL. 16 "The WP" WordPress theme Copyright(C) 2015 CeeWP [http://ceewp.com]                                                                                                    | Шаблон страницы «Left<br>Sidebar»<br>(left-sidebar.php)            |
| 🔅 Captcha Dashboard   | 17 The WP is based on Underscores (http://underscores.me)<br>18 The WP WordPress Theme incorporates code from Responsive Brix Theme, Copyright 2015 wpHoot                                                                                                    | Отдельная страница                                                 |
| 🙋 POWr Survey         | 19 Responsive Brix is distributed under the terms of the GNU GPL<br>20                                                                                                    | (page.php)<br>Результаты поиска                                    |
| П Опросы              | 21 Use it to make something cool, have fun, and share what you've learned with others.<br>22                                                                                                    | (search.php)                                                       |
| D Photo Contest       | 23 Normalizing styles have been helped along thanks to the fine work of                                                                                                    | Форма поиска<br>(searchform.php)                                   |
| 🔕 MetaSlider          | 24 Nicolas Gallagher and Jonathan Neal http://necolas.github.com/normalize.css/<br>25                                                                                                    | sidebar-left.php                                                   |

## **Найдите тег** <head>

| казенное учреждение культу 🏓 0 🕂 Добавить                                                                                                    | Привет, Владислав Лит               |
|----------------------------------------------------------------------------------------------------|-------------------------------------|
| Редактировать темы                                                                                                    | Помо                                |
| The WP Library: Заголовок (header.php)                                                                                                    | для изменения: The WP Library 🗸 🛛 В |
| Выбранное содержимое файла:                                                                                                    | Файлы темы                          |
| 1 php</td <td>📩 Таблица стилей</td>                                                                                                    | 📩 Таблица стилей                    |
| 2 /**                                                                                                    | (style.css)                         |
| 3 * The header for our theme.                                                                                                    | Функции темы                        |
| 4 *<br>5 * Dicplays all of the /heady section and everything up till /div id="content">                                                                                                    | (functions.php)                     |
| 6 *                                                                                                    | font-awesome                        |
| 7 * @package The WP Theme                                                                                                    |                                     |
| 8                                                                                                    | font-awesome581 🕨                   |
|                                                                                                    | inc 🕨                               |
| 10 :><:DULIYPE ntml>                                                                                                    | layouts 🕨                           |
| 12 <head></head>                                                                                                    | ir b                                |
| 13 (meta charset=" php bloginfo( 'charset' ); ? ">                                                                                                    | J> -                                |
| 14 <meta content="width=device-width, initial-scale=1" name="viewport"/>                                                                                                    | Шаблон ошибки 404                   |
| 15 <li>k rel="profile" href="http://gmpg.org/xfn/11"&gt;</li>                                                                                                    | (+04,pnp)                           |
| 17 <2nbn wn head(): 2>                                                                                                    | Архивы                              |
|                                                                                                    | (archive.php)                       |
| 19                                                                                                    | Комментарии                         |
| <pre>20 <body <?php="" ?="" body_class();="">&gt;</body></pre>                                                                                                    | (comments.pnp)                      |
| 21 <div class="hteed site" id="page"></div>                                                                                                    | content-none.php                    |
| 23 <header class="site-header" id="masthead" role="banner"></header>                                                                                                    | content-page.php                    |
| 24 <div class="site-branding"></div>                                                                                                    | content-search.php                  |
| 25 php</td <td>content-single.php</td>                                                                                                    | content-single.php                  |
| <pre>26 if (get_theme_mod('logo', get_template_directory_uri(). '/images/the-wp-example-logo.png') ) {</pre>                                                                                                    | content.php                         |
| 2/ r> 28 <div class="header-logo-image"></div>                                                                                                    | Полвал                              |
| <pre>29 <a href="&lt;?php echo esc_url( home_url( '/' ) ); ?&gt;" rel="home" title="&lt;?php echo esc_attr( get_bloginfo( 'name', 'display' ) ); ?&gt;"></a></pre>                                                        | (footer.php)                        |
| 30 <img src="<?php echo esc_url( get_theme_mod('logo' , get_template_directory_uri() . '/images/logo.png') ); ? " alt=" php echo esc_attr( get_bloginfo( 'name', 'display' )</td <td>); ?&gt;"&gt; Домашняя страница</td> | ); ?>"> Домашняя страница           |
|                                                                                                    | (front-page.php)                    |
| 31 < Modified title by Felengir>                                                                                                    | Baronopor                           |
| 33 Муниципальное казенное учреждение культуры                                                                                                    | (header.php)                        |
| 34                                                                                                    | ······                              |
|                                                                                                    | index-homenade-widd                 |

#### Вставьте код внутрь тега <head> и нажмите «Обновить файл»

| 😤 Муниципальное | е казенное учреждение культу 🏴 0 🕂 Добавить                                                                                                    | Привет, Владисла                     | ав Литвинов |
|-----------------|----------------------------------------------------------------------------------------------------|--------------------------------------|-------------|
| онсоль          | Редактировать темы                                                                                                    |                                      | Помощь 🔻    |
| аписи           | The WP Library: Заголовок (header.php)                                                                                                    | a: The WP Library 🗸                  | Выбрать     |
| 1едиафайлы      | Выбранное содержимое файла:                                                                                                    | Файлы темы                           | <u></u>     |
| траницы         | 1 php</td <td>Таблица стилей</td> <td></td>                                                                                                    | Таблица стилей                       |             |
| мментарии       | 2 /**<br>3 * The header for our theme.                                                                                                    | (style.css)                          |             |
| ntact Form 7    | 4 *<br>5 * Displays all of the <head> section and everything up till <div id="content"></div></head>                                                                                                    | Функции темы<br>(functions.php)      |             |
| шций рил        | 6 *<br>7 * @package The WP Theme                                                                                                    | font-awesome 🕨                       |             |
| лии вид         | 8                                                                                                    | font-awesome581                      | •           |
|                 | 9 */<br>10 ?> html                                                                                                    | înc ►                                |             |
| Ь               | <pre>11 <html <?php="" ?="" language_attributes();="">&gt;</html></pre>                                                                                                    | layouts 🕨                            |             |
|                 | 12 <head></head>                                                                                                    | js ►                                 |             |
|                 | 14 <meta aname="viewport" content="width=device-width, initial-scale=1"/>                                                                                                    | Шаблон ошибки 40                     | 04          |
| κ               | 15 <li>k rel="profile" href="http://gmpg.org/xfn/11"&gt;</li>                                                                                                    | (404.php)                            |             |
|                 | 16 <link hret="&lt;/php bloginto( 'pingback_url' ); /&gt;" rel="pingback"/>                                                                                                    | Архивы<br>(archive.nhn)              |             |
| тем             | 8 Счетчик Pro.culture<br>9 <script async="" data-pixel-id="7241" src="https://culturaltracking.ru/static/js/spxl.js?pixelId=7241"></script>                                                                                                    | Комментарии                          |             |
| ны              | 21 php wp head(): ?                                                                                                    | content-none.php                     |             |
| ователи         | 22                                                                                                    | content-page.php                     |             |
|                 | 23<br>24 <body <?php="" ?="" body_class();="">&gt;</body>                                                                                                    | content-search.php                   |             |
| ументы          | 25 <div class="hfeed site" id="page"></div>                                                                                                    | content-single.php                   |             |
| ойки            | <pre>26 <a class="skip-link screen-reader-text" href="#content"></a></pre> 27 <header class="site-header" id="masthead" role="banner"></header>                                                                                                    | content.php                          |             |
| коды            | <pre>28 <div class="site-branding"><br/>29 <?php</pre></div></pre>                                                                                                    | Подвал<br>(footer.php)               |             |
| .0              | <pre>30 if (get_theme_mod('logo', get_template_directory_uri(). '/images/the-wp-example-logo.png') ) { 31 ?&gt;</pre>                                                                                                    | Домашняя страниц<br>(front-page.php) | ца          |
| na Dashboard    | <pre>32 <div class="header-logo-image"> 33 </div></pre> <a href="&lt;?php echo esc_url( home_url( '/' ) ); ?&gt;" rel="home" title="&lt;?php echo esc_attr( get_bloginfo( 'name', 'display' ) ); ?&gt;"> 34 </a>                                                                                                    | Заголовок                            |             |
| r Survey        | -> <pre>&gt;&gt; <pre>&gt;&gt; <pr< td=""><td>(neader.pnp)</td><td></td></pr<></pre></pre> | (neader.pnp)                         |             |
| осы             |                                                                                                    | index-homepage-w                     | idaets.nhn  |
| Contact         | Документация: Название функции Гоиск                                                                                                    |                                      |             |
| Contest         |                                                                                                    |                                      |             |
| Slider          |                                                                                                    |                                      |             |

# Счётчик заработал

| <b>РГО</b> КУЛЬТУРА.РФ                                               | МКУ | УК «ПЕТРОВСКАЯ ЦЕНТРАЛИЗОВАННАЯ БИБЛИОТЕЧНАЯ СИСТЕМА»                                                                                                    | 🞽 сообщения | 💄 ИРИНА ДРУЖБИНА 🗸 |
|----------------------------------------------------------------------|-----|----------------------------------------------------------------------------------------------------|-------------|--------------------|
| 🕈 Учреждение                                                         | Nº  | страница                                                                                                    |             |                    |
| Места                                                                | 1   | http://bibliosvet.ru/<br>Муниципальное казенное учреждение культуры «Петровская централизованная библиотечная система»                                                                       |             | 92                 |
| События                                                              | 2   | http://bibliosvet.ru/page/2/<br>Муниципальное казенное учреждение культуры «Петровская централизованная библиотечная система» — Страница 2                                                   |             | 8                  |
| 🗐 Обзоры                                                             | 3   | http://bibliosvet.ru/den-narodnogo-edinstva/<br>«День Народного Единства» — Муниципальное казенное учреждение культуры «Петровская централизованная библиотечная система»                    |             | 7                  |
| <ul> <li>Трансляции</li> <li>Цифровая культура</li> </ul>            | 4   | http://bibliosvet.ru/beloj-akacii-grozdya-dushistye/<br>«Белой акации гроздья душистые» — Муниципальное казенное учреждение культуры «Петровская централизованная библиотечная система»      |             | 4                  |
| <ul> <li>Цифровал культура</li> <li>Управление счетчиками</li> </ul> | 5   | http://bibliosvet.ru/ediny-my-i-v-etom-nasha-sila/<br>«Едины мы, и в этом наша сила!» — Муниципальное казенное учреждение культуры «Петровская централизованная библиотечная система»        |             | 4                  |
| 🕑 Посещаемость                                                       | 6   | http://bibliosvet.ru/sandwich-king/<br>«Бутерброд – король кухни» — Муниципальное казенное учреждение культуры «Петровская централизованная библиотечная система»                            |             | 3                  |
| Источники трафика                                                    | 7   | http://bibliosvet.ru/o-biblioteke/struktura/<br>Структура — Муниципальное казенное учреждение культуры «Петровская централизованная библиотечная система»                                    |             | 3                  |
| C Популярное                                                         | 8   | http://bibliosvet.ru/dostojnye-potomki-velikoj-strany/<br>«Достойные потомки великой Страны» — Муниципальное казенное учреждение культуры «Петровская централизованная библиотечная система» |             | 3                  |
| 🖸 Технологии                                                         | 9   | <mark>http://bibliosvet.ru/karta-sajta/</mark><br>Карта сайта — Муниципальное казенное учреждение культуры «Петровская централизованная библиотечная система»                                |             | 2                  |
| 🖸 География                                                          | 10  | http://bibliosvet.ru/o-biblioteke/struktura/direktor/<br>Директор — Муниципальное казенное учреждение культуры «Петровская централизованная библиотечная система»                            |             | 2                  |
| Рассылки 🔻                                                           | 11  | http://bibliosvet.ru/o-biblioteke/<br>О библиотеке — Муниципальное казенное учреждение культуры «Петровская централизованная библиотечная система»                                           |             | 2                  |
| К Социальные сети ▼                                                  | 12  | http://bibliosvet.ru/afishi/<br>Афиши — Муниципальное казенное учреждение культуры «Петровская централизованная библиотечная система»                                                        |             | 1                  |
| 🗏 Блог                                                               | 13  | http://bibliosvet.ru/chitatelyam/recommend-reading/<br>Рекомендуем почитать! — Муниципальное казенное учреждение культуры «Петровская централизованная библиотечная система»                 |             | 1                  |
| 🗘 Служба поддержки                                                   | 14  | http://bibliosvet.ru/draw-success/<br>«Нарисуй успех» — Муниципальное казенное учреждение культуры «Петровская централизованная библиотечная система»                                        |             | 1                  |
|                                                                      | 15  | http://bibliosvet.ru/главная/                                                                                                    |             | 1                  |

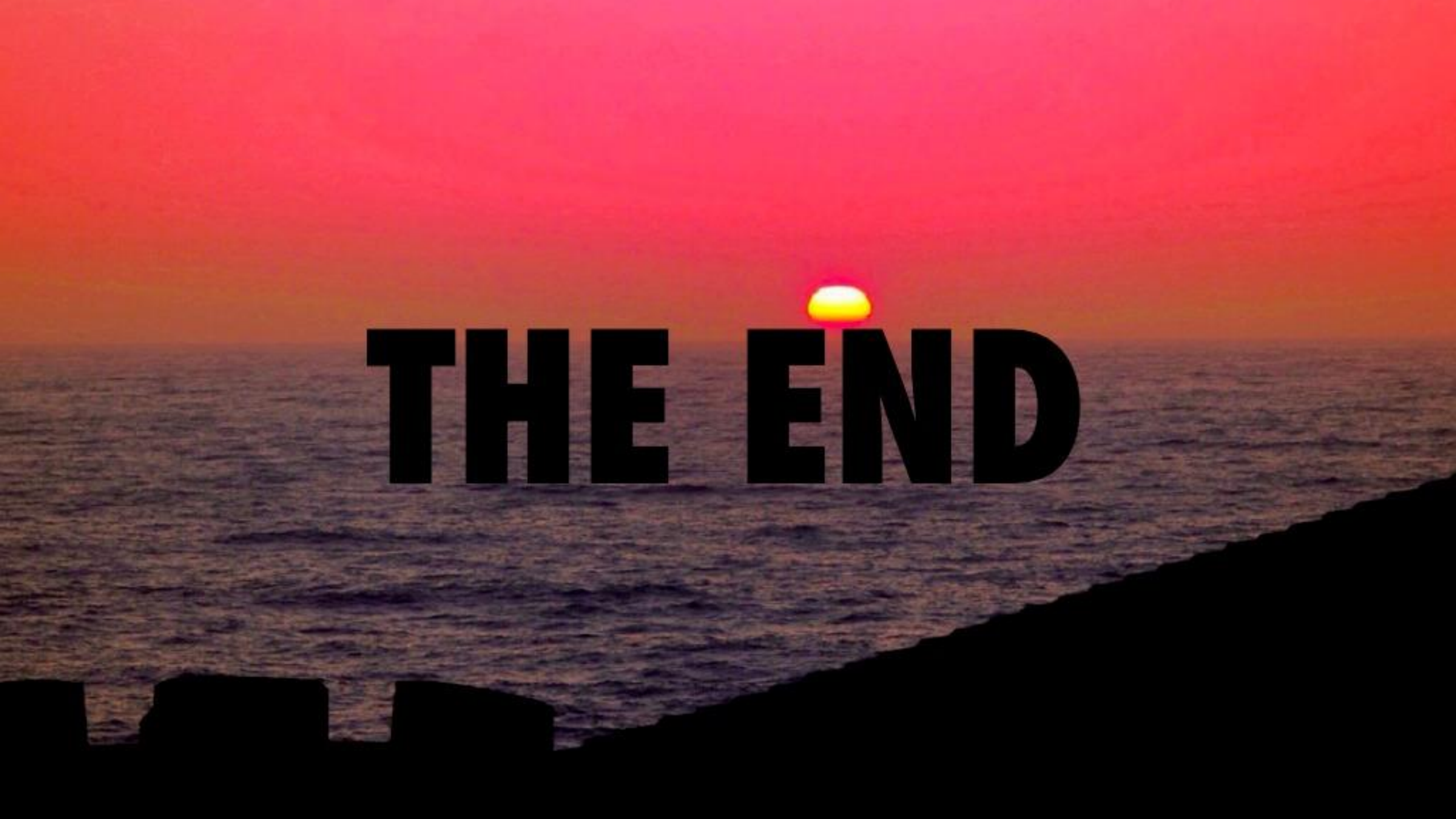